JavaFX Getting Started with JavaFX Scene Builder Release 1.1 E25448-03

October 2013

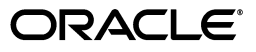

JavaFX Getting Started with JavaFX Scene Builder, Release 1.1

E25448-03

Copyright © 2012, 2013 Oracle and/or its affiliates. All rights reserved.

Primary Author: Cindy Castillo

Contributor: Yves Joan

This software and related documentation are provided under a license agreement containing restrictions on use and disclosure and are protected by intellectual property laws. Except as expressly permitted in your license agreement or allowed by law, you may not use, copy, reproduce, translate, broadcast, modify, license, transmit, distribute, exhibit, perform, publish, or display any part, in any form, or by any means. Reverse engineering, disassembly, or decompilation of this software, unless required by law for interoperability, is prohibited.

The information contained herein is subject to change without notice and is not warranted to be error-free. If you find any errors, please report them to us in writing.

If this is software or related documentation that is delivered to the U.S. Government or anyone licensing it on behalf of the U.S. Government, the following notice is applicable:

U.S. GOVERNMENT RIGHTS Programs, software, databases, and related documentation and technical data delivered to U.S. Government customers are "commercial computer software" or "commercial technical data" pursuant to the applicable Federal Acquisition Regulation and agency-specific supplemental regulations. As such, the use, duplication, disclosure, modification, and adaptation shall be subject to the restrictions and license terms set forth in the applicable Government contract, and, to the extent applicable by the terms of the Government contract, the additional rights set forth in FAR 52.227-19, Commercial Computer Software License (December 2007). Oracle America, Inc., 500 Oracle Parkway, Redwood City, CA 94065.

This software or hardware is developed for general use in a variety of information management applications. It is not developed or intended for use in any inherently dangerous applications, including applications that may create a risk of personal injury. If you use this software or hardware in dangerous applications, then you shall be responsible to take all appropriate fail-safe, backup, redundancy, and other measures to ensure its safe use. Oracle Corporation and its affiliates disclaim any liability for any damages caused by use of this software or hardware in dangerous applications.

Oracle and Java are registered trademarks of Oracle and/or its affiliates. Other names may be trademarks of their respective owners.

Intel and Intel Xeon are trademarks or registered trademarks of Intel Corporation. All SPARC trademarks are used under license and are trademarks or registered trademarks of SPARC International, Inc. AMD, Opteron, the AMD logo, and the AMD Opteron logo are trademarks or registered trademarks of Advanced Micro Devices. UNIX is a registered trademark of The Open Group.

This software or hardware and documentation may provide access to or information on content, products, and services from third parties. Oracle Corporation and its affiliates are not responsible for and expressly disclaim all warranties of any kind with respect to third-party content, products, and services. Oracle Corporation and its affiliates will not be responsible for any loss, costs, or damages incurred due to your access to or use of third-party content, products, or services.

# Contents

| 1 | Prepare for This Tutorial                     |     |
|---|-----------------------------------------------|-----|
| 2 | Open the Sample FXML File                     |     |
|   | Use NetBeans IDE Projects Window              | 2-1 |
|   | Use JavaFX Scene Builder Open Command         | 2-2 |
| 3 | Create the FXML File and the Base Panes       |     |
|   | Use NetBeans IDE New Wizard                   | 3-1 |
|   | Use JavaFX Scene Builder New Command          | 3-3 |
|   | Set the Style Class File                      | 3-4 |
|   | Create the Base Panes                         | 3-4 |
| 4 | Bind the UI to the Application Logic          |     |
| 5 | Add the List and Table Views                  |     |
|   | Add a List View                               | 5-1 |
|   | Add a Table View                              | 5-2 |
| 6 | Create the Details Section                    |     |
|   | Add the UI Components for the Details Section | 6-1 |
|   | Anchor the UI Elements in the Details Section | 6-3 |
| 7 | Add the Toolbar                               |     |
| 8 | Use a Style Sheet and Preview the UI          |     |
|   | Preview the UI                                | 8-1 |
|   | Use a Style Sheet                             | 8-1 |
| 9 | Compile and Run the Application               |     |
|   | Use NetBeans IDE                              | 9-1 |
|   | Use the Apache Ant Utility                    | 9-2 |

# Part I

# **About This Tutorial**

This Getting Started tutorial presents the step-by-step creation of a simple issue-tracking application using the JavaFX Scene Builder tool. It shows you how to quickly build the user interface (UI) for a JavaFX application, connect it to the Java source code, and handle the interaction between the data and the user interface. For the purpose of this tutorial, you will use a NetBeans project named IssueTrackingLite to illustrate the integration between NetBeans IDE and JavaFX Scene Builder. Note that the use of JavaFX Scene Builder is not dependent on any IDE. This tutorial also includes information that steps you through the creation of the IssueTrackingLite FXML layout without the use of NetBeans IDE.

This document contains the following topics:

- Prepare for This Tutorial
- Open the Sample FXML File
- Create the FXML File and the Base Panes
- Bind the UI to the Application Logic
- Add the List and Table Views
- Create the Details Section
- Add the Toolbar
- Use a Style Sheet and Preview the UI
- Compile and Run the Application

1

### **Prepare for This Tutorial**

This chapter provides information about system requirements and recommendations to prepare your development environment before you create the IssueTrackingLite FXML layout that you will build in this tutorial using JavaFX Scene Builder.

JavaFX Scene Builder is a design tool for the JavaFX platform. It allows simple drag-and-drop positioning of graphical user interface (GUI) components onto a JavaFX scene. As you build the scene, the FXML code for the designed UI is automatically generated. JavaFX Scene Builder provides a straightforward interface that can help you quickly prototype interactive applications that connect GUI components to the application logic.

**Note:** JavaFX Scene Builder does not have dependency on any particular IDE. However, since this tutorial was prepared using NetBeans IDE, it is recommended that you use NetBeans IDE to complete this tutorial. If Eclipse or IntelliJ IDEA is your preferred IDE, see Using JavaFX Scene Builder with Java IDEs for more information. You can also use Scene Builder as a standalone tool to create your UI layout and edit the resulting FXML file using a text editor of your choice. If you choose to work with this tutorial outside of any IDEs, there are sections in this tutorial that highlight what you need to do to use the Apache Ant utility to connect the layout that you build to the sample application's Java source code, apply the style sheet, and run the sample application.

Use the following requirements and recommendations before continuing with this tutorial:

- 1. (Required) Install all the required software before you use JavaFX Scene Builder. See JavaFX Scene Builder Installation Guide for more details.
- 2. (Required) Download the IssueTrackingLite.zip sample file included with this tutorial and extract its contents. The IssueTrackingLite folder you extract contains a completed version of the FXML layout that you will build using this tutorial. The issue-tracking system enables you to query existing project issues, modify them, or add new issue.
- **3.** (Required) Use JavaFX Scene Builder User Guide to familiarize yourself with the JavaFX Scene Builder user interface that is shown in Figure 1–1. Click the image to see a larger version.
- **4.** (Recommended) Install NetBeans IDE 7.4, which is used in this tutorial to illustrate the integration between NetBeans IDE and JavaFX Scene Builder. As mentioned in the Note above, you can also create the IssueTrackingLite UI layout

using other Java IDEs, such as Eclipse or IntelliJ IDEA, or a standalone instance of Scene Builder.

5. (Recommended) Familiarize yourself with the JavaFX concepts by reading the available articles on the JavaFX Documentation web site at http://docs.oracle.com/javafx. In particular, learn about the FXML concepts by reading Getting Started with FXML and get familiar with layouts using Working With Layout in JavaFX.

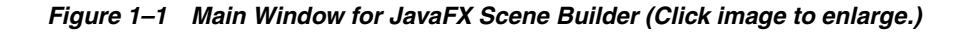

| · JavaFit Scone Builder - IssueTrackingLitu bo            |                                                                                  |                              |  |  |  |
|-----------------------------------------------------------|----------------------------------------------------------------------------------|------------------------------|--|--|--|
| File Edit view Issert Modily Anange Proview Window Help - |                                                                                  |                              |  |  |  |
| Library (Seech D)                                         | Andrafare ) Spickare (Horann. ) Andra Bane ) Spickare (United. ) Andrafare / Him | Inspector (search Q) +       |  |  |  |
| Containers                                                |                                                                                  | Properties : HSox Inspector  |  |  |  |
| Accordion                                                 |                                                                                  | * Layout: HBox Parsol        |  |  |  |
| Anchor Fane Library                                       |                                                                                  | AnchorPane Corobraints       |  |  |  |
| Base Parsel                                               |                                                                                  |                              |  |  |  |
| Grid Pane                                                 | ISSUETRACKING//te Delete                                                         |                              |  |  |  |
| I HBex                                                    |                                                                                  |                              |  |  |  |
| 🖾 Fane                                                    | Nava, Status Syncpolis                                                           |                              |  |  |  |
| Screll Parce                                              | Contrast Contrast                                                                | i i                          |  |  |  |
| Split Pane (Hostcontal Flow)                              | Content Pariet                                                                   | TOP RENT BOTTOM LEFT         |  |  |  |
| Spik Pane (VerScal Flow)                                  | No contract in table                                                             | 115 20                       |  |  |  |
| Tab Para                                                  | HO CONTRACT IN MORE                                                              | Internal                     |  |  |  |
| Hierarchy *                                               |                                                                                  | NOR KALEY LOT. UPT           |  |  |  |
| ▼ 🔝 AnchorPane                                            |                                                                                  | Padding E E E E              |  |  |  |
| * 🔝 SplitParie (Horizontal Nov)                           |                                                                                  | 2poong 5                     |  |  |  |
| * 🗉 Andreiffene                                           | DRDIECT / ID SYNOPSIS                                                            | Size                         |  |  |  |
| 🖂 Lietten Hierarchy                                       | DESCRIPTION.                                                                     | Min Weth USE_COMPUTED_SZ =   |  |  |  |
| * 🗄 AnchoiPane Pählel                                     | Tunker                                                                           | MinHeight USE COMPLIED 92 *  |  |  |  |
| SpitPane Overtical Rovo                                   | Texterea                                                                         | Post Works 1925              |  |  |  |
| ► AnchorPane                                              |                                                                                  | Dufficient 12                |  |  |  |
| * I AnthorPane                                            |                                                                                  |                              |  |  |  |
| E Instana Fechina                                         |                                                                                  | Mar Wides OSE_COMPOTED_SC F  |  |  |  |
| - Liber DESCRIPTIONE                                      |                                                                                  | Mar Height USE_COMPUTED_SZ = |  |  |  |
| And Index                                                 |                                                                                  | Width SSG                    |  |  |  |
| The test field sylucious                                  |                                                                                  | Height 22                    |  |  |  |
| E III HBor                                                |                                                                                  | Position                     |  |  |  |
| ImageView                                                 |                                                                                  | Leyout X 20                  |  |  |  |
|                                                           |                                                                                  | Lavert 14                    |  |  |  |
|                                                           |                                                                                  |                              |  |  |  |
|                                                           |                                                                                  | TREDITED                     |  |  |  |
|                                                           |                                                                                  | Rotate O                     |  |  |  |
|                                                           |                                                                                  | Rotation Axis E 0 1          |  |  |  |
|                                                           |                                                                                  | E Code : HBox                |  |  |  |

## **Open the Sample FXML File**

This chapter shows you how to open the IssueTrackingLite.fxml sample file in a JavaFX Scene Builder window using the NetBeans IDE Open command or using the Scene Builder Open command.

After you have familiarized yourself with the JavaFX concepts and the JavaFX Scene Builder user interface, begin building an FXML layout using JavaFX Scene Builder. Open the completed IssueTrackingLite.fxml file to see what the finished IssueTrackingLite layout looks like. Use one of the following methods:

- Step through Use NetBeans IDE Projects Window to open the IssueTrackingLite sample NetBeans project and double-click the node for the IssueTrackingLite.fxml file to invoke JavaFX Scene Builder.
- Follow Use JavaFX Scene Builder Open Command to open the IssueTrackingLite.fxml sample file.

The controller source file and the Cascading Style Sheet (CSS) file used in this tutorial are already provided with the IssueTrackingLite sample NetBeans project. These files are in the same project folder that will contain the new FXML file.

### **Use NetBeans IDE Projects Window**

Open the completed IssueTrackingLite.fxml sample layout file using NetBeans IDE's Projects window:

- Start NetBeans IDE on your Windows platform by double-clicking the NetBeans IDE 7.4 shortcut, or select Start, then All Programs, then NetBeans, and finally, NetBeans IDE 7.4. On a Mac OS X platform, double-click the NetBeans IDE 7.4 application icon.
- 2. From the Menu bar, choose File and then Open Project.
- **3.** From the Open Project dialog box, go to the directory where you extracted the IssueTrackingLite.zip file and open the **IssueTrackingLite** project.
- 4. In the Projects window, expand the IssueTrackingLite, Source Packages, and issuetrackinglite nodes. Double-click the IssueTrackingLite.fxml node to open the file in Scene Builder.

**Note:** If the IssueTrackingLite.fxml file opens in the IDE source editor instead of in a Scene Builder window, it may mean that the IDE is not aware of your Scene Builder installation. To verify, choose Tools from the NetBeans IDE main menu and then Options. In the Options window, click the Java tab and then the JavaFX tab. The Scene Builder Home directory would be listed if NetBeans is aware of your Scene Builder installation. If it is not listed, see Prepare for This Tutorial chapter for the requirements before continuing with this tutorial.

The main window for the JavaFX Scene Builder tool appears with the IssueTrackingLite.fxml file opened in the Content panel, as shown in Figure 2–1.

### Figure 2–1 Completed IssueTrackingLite.fxml Opened in JavaFX Scene Builder Window (Click image to enlarge.)

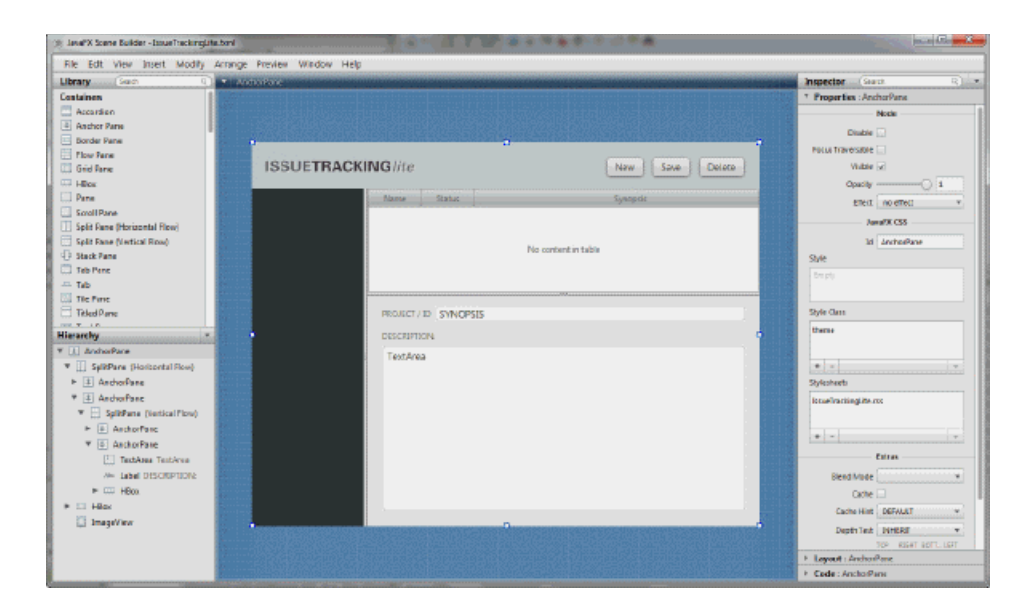

- 5. Save the file with a different name so that you can create your own FXML layout file. From the Menu bar, choose File and then Save As. Enter IssueTrackingLiteComplete.fxml in the File Name text field and click Save. Keep the JavaFX Scene Builder window for this file open so that you can use it to compare with the version of the layout you are about to create.
- 6. In the Projects window of the IDE, right-click the node for the IssueTrackingLite.fxml file and select Delete so that you can use the same file name for the FXML layout you will build. On the Confirm Object Deletion dialog box, click Yes.

### Use JavaFX Scene Builder Open Command

Open the completed sample FXML file directly from the JavaFX Scene Builder window.

 Start JavaFX Scene Builder on your Windows platform by double-clicking the JavaFX Scene Builder 1.1 shortcut, or select Start, then All Programs, then JavaFX Scene Builder, and finally, JavaFX Scene Builder 1.1. On a Mac OS X platform, double-click the JavaFX Scene Builder 1.1 application icon.

- 2. From the Menu bar, choose File and then Open.
- **3.** From the Open FXML dialog box, go to the folder in which you extracted the IssueTrackingLite.zip file and open the **IssueTrackingLite**, **src**, and **issuetrackinglite** folders.
- 4. Double-click the IssueTrackingLite.fxml file.

The IssueTrackingLite.fxml file is opened in the Content panel, as shown in Figure 2–1.

- **5.** Save the file with a different name so that you can create your own FXML layout file using the original file name.
  - **a.** From the Menu bar, choose **File** and then **Save As**.
  - **b.** Enter IssueTrackingLiteComplete.fxml in the File Name text field and click Save.

### **Create the FXML File and the Base Panes**

In this chapter, you create a new FXML layout file using either the NetBeans IDE New command or the JavaFX Scene Builder New command. You then assign the cascading style sheet (CSS) to use for the FXML layout and create the base panes to start the application's UI design.

The FXML layout that you are about to build for the IssueTrackingLite application is an interface that enables you to query existing project issues, modify them, or add new issues. Build your own IssueTrackingLite user interface by doing the following:

- 1. Create the new FXML file by following the steps in either Use NetBeans IDE New Wizard or Use JavaFX Scene Builder New Command.
- 2. Set the Style Class File to use for the entire layout.
- **3.** Create the Base Panes for the layout.

### Use NetBeans IDE New Wizard

Create a new empty FXML file using the NetBeans IDE New wizard.

- **1.** From the Projects window of the IDE, right-click the **issuetrackinglite** node, choose **New**, and then **Other**.
- 2. In the New File dialog box, select the JavaFX category and select the Empty FXML file type, as shown in Figure 3–1. Click Next.

Figure 3–1 Choose Empty FXML File Type

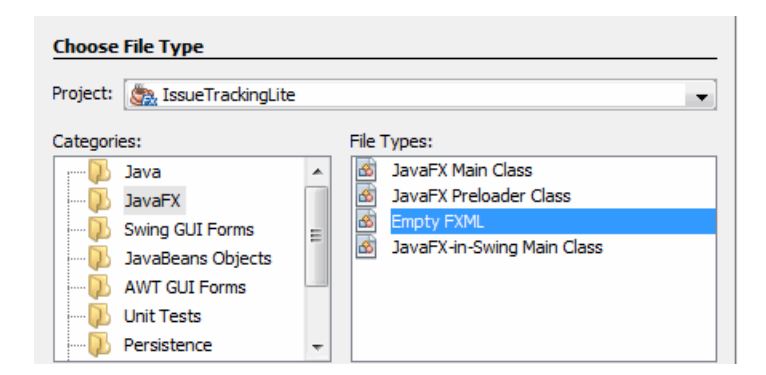

3. In the New Empty FXML dialog box, enter IssueTrackingLite in the FXML Name text field. Click Next.

- **4.** In the FXML Controller Class step, select the **Use Java Controller** checkbox and the **Use Existing** option.
- 5. Click **Browse** and in the Select Java Controller Class dialog box, open the **IssueTrackingLiteController.java** file, as shown in Figure 3–2. Click **Next**.

Figure 3–2 Use the Existing Java Controller Class File

| FXML Controller (       | Class Name and Location           |        |
|-------------------------|-----------------------------------|--------|
| 📝 Use Java Contr        | oller                             |        |
| Create New              |                                   |        |
| Controller N            | Iame: IssueTrackingLiteController |        |
| Our Use Existing        |                                   |        |
| Controller C            | Class:                            | Browse |
| Select Java C           | Controller Class                  | ×      |
| Look in: 🔒 is           | suetrackinglite 🔹 🚽 🎲 📂 🖽 🗸       |        |
| issueTrack [] Main.java | ingLiteController.java            |        |
| File name:              | IssueTrackingLiteController.java  | Open   |
|                         |                                   |        |

- 6. Select the Use Cascading Style Sheet checkbox and the Use Existing option.
- Click Browse and in the Select CSS File dialog box, open the IssueTrackingLite.css file. Click Finish.

The IssueTrackingLite.fxml file is opened in the IDE source editor. This new FXML file is in the same folder as the provided controller source code, IssueTrackingLiteController.java, that will connect with the user interface that you build with this tutorial.

**8.** In the Projects window, double-click the **IssueTrackingLite.fxml** node to open the file in the JavaFX Scene Builder tool.

The main window for the JavaFX Scene Builder tool appears with an empty FXML file opened in the Content panel, as shown in Figure 3–3. The initial AnchorPane element shown in the Content panel will contain the GUI layout that you build. Click the image to see a larger version.

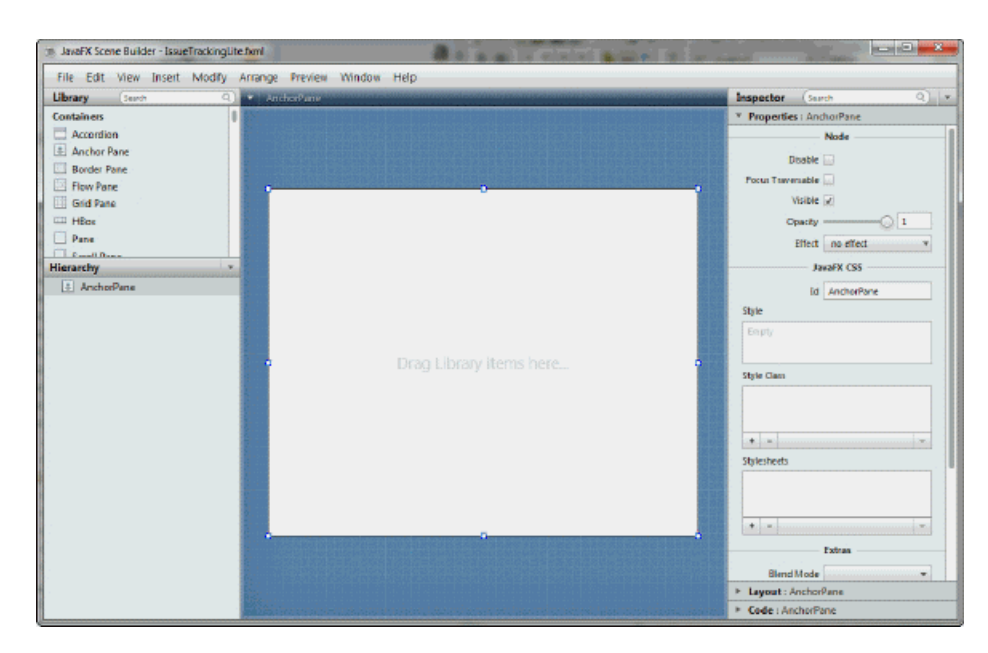

Figure 3–3 JavaFX Scene Builder Main Window at Startup (Click image to enlarge.)

**Tip:** Enlarge the Content panel to get a larger working area. Select the row for the **AnchorPane** element in the Hierarchy panel. Click the **Layout** section of the Inspector panel and enter 800 in the **Pref Width** field. Enter 600 in the **Pref Height** field and press the **Enter** key. The AnchorPane container is resized to 800 by 600 pixels. Alternatively, you can drag the handle at the bottom right corner of the AnchorPane container to increase its size. Resize the Scene Builder window so you are able to view the entire AnchorPane container.

#### Use JavaFX Scene Builder New Command

If you chose not to use NetBeans IDE to complete this tutorial, use the following steps to create a new empty FXML file using the Scene Builder New command.

1. From the Menu bar, choose File and then New.

A new JavaFX Scene Builder window appears with an empty FXML file opened in the Content panel, as shown in Figure 3–3. Click the image to see a larger version. The initial AnchorPane element shown in the Content panel will contain the GUI layout that you build.

- **2.** Set the CSS file to use for your new FXML layout.
  - **a.** In the Hierarchy panel, select the root **AnchorPane** element and click the **Properties** section of the Inspector panel.
  - **b.** Go to the JavaFX CSS section and locate the Stylesheets list view. Click the button with the plus sign (+) symbol.
  - **c.** In the Add Style Sheet dialog box, navigate to the issuetrackinglite folder and select the **IssueTrackingLite.css** file. Click **Open**.
- **3.** Save the new FXML file before you continue with the rest of the tutorial.
  - a. From the main menu bar, choose File and then Save As.

- **b.** In the Save FXML File As dialog window, navigate to the IssueTrackingLite folder, and then to the src and issuetrackinglite folders.
- c. Enter IssueTrackingLite.fxml in the File name text field and click Save.
- **d.** Select **Yes** when asked if you want to replace the existing IssueTrackingLite.fxml file.

### Set the Style Class File

Set the style class to use for the entire layout.

- 1. In the JavaFX Scene Builder Hierarchy panel, select the row for the top **AnchorPane** container, if it is not already selected.
- **2.** In the **Properties** section of the Inspector panel, locate the Style Class list view and click the button with the plus sign (+). The list of style classes is retrieved from the IssueTrackingLite.css file. Select **theme**, as shown in Figure 3–4.

Style Class mainFxmIClass ÷ Ŧ Add New Style Class button darkList label list-cell split-pane table-view text-area ULT Ŧ text-field RIT Ŧ theme

Figure 3–4 Set the Style Class for the Layout

#### **Create the Base Panes**

Define the base layout panes to define the different sections of your UI layout.

 From the Library panel, select Split Pane (Horizontal Flow). Drag it to the Content panel and drop it inside the Anchor Pane element, as shown in Figure 3–5.

After you drop the Split Pane object, the Hierarchy panel is updated to show the Split Pane (Horizontal Flow) element containing the two AnchorPane sub-elements.

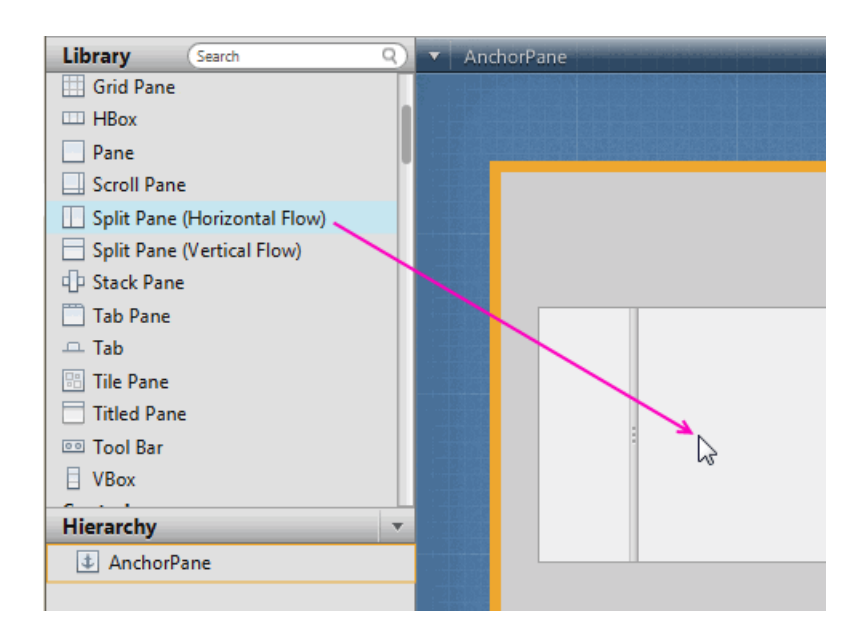

Figure 3–5 Add Split Pane (Horizontal Flow)

- 2. With the **Split Pane (Horizontal Flow)** selected in the Hierarchy panel, select **Modify** and then **Fit to Parent** from the Menu bar. This action resizes the node to fill the space occupied by its container parent, the topmost AnchorPane element.
- 3. From the Menu bar, choose File and then Save. Alternatively, you can press Ctrl-S (for Windows or Linux platforms) or Cmd-S (for Mac OS platform). This action saves your work in the src folder for the IssueTrackingLite sample NetBeans project, <a href="https://www.install-dir>/IssueTrackingLite/src/issuetrackinglite/IssueTrackingLite.fxml">issueTrackingLite/src/issuetrackinglite/src/issuetrackinglite/src/issueTrackingLite.fxml</a>. Perform this Save action frequently to preserve your work.
- With Split Pane (Horizontal Flow) selected in the Hierarchy panel, drag the vertical divider until the percentage displays about 25%, as illustrated in Figure 3–6. Alternatively, in the Properties section of the Inspector panel, enter 0.25 in the Divider Positions field.

Figure 3–6 Move Vertical Divider

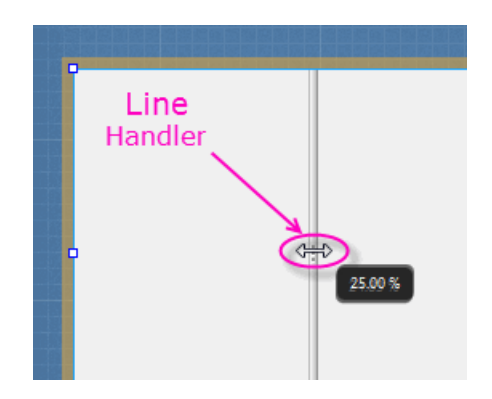

**Note:** From the Menu bar, choose **Edit** and then **Undo** to undo actions when necessary.

**5.** To add the Split Pane (Vertical Flow) sections, drag **Split Pane (Vertical Flow)** from the Library panel and drop it to the Hierarchy panel. Ensure that you make the drop when the second AnchorPane element inside the Split Pane (Horizontal Flow) shows an orange highlight, as shown in Figure 3–7.

Figure 3–7 Add Split Pane (Vertical Flow)

| 🔲 Split Pane (Ho | orizontal Flow)           |
|------------------|---------------------------|
| 📄 Split Pane (Ve | ertical Flow)             |
| I Stack Pane     |                           |
| 📋 Tab Pane       |                           |
| 😐 Tab            |                           |
| 🔡 Tile Pane      |                           |
| Titled Pane      |                           |
| 💿 Tool Bar       |                           |
| UBox             |                           |
| Controls         |                           |
| Hierarchy        | •                         |
| ▼ 🔄 AnchorPan    |                           |
| SplitPane        | (Horizontal Flo <b>w)</b> |
| 4 Anchor         | Pane                      |
| 4 Anchor         | ane                       |
|                  | 13                        |

Notice that after the Split Pane (Vertical Flow) element is dropped, it is added to the Hierarchy panel with its AnchorPane children.

- 6. In the Hierarchy panel, right-click the newly added row for the **Split Pane** (Vertical Flow) element and choose Fit to Parent from the contextual menu.
- **7.** With the **Split Pane: (Vertical Flow)** selected in the Content panel, drag the horizontal divider until the percentage displays about 35%. Alternatively, click the Properties section of the Inspector panel, enter 0.35 in the **Divider Positions** field.

### **Bind the UI to the Application Logic**

This chapter describes the steps to bind the FXML layout you are building with JavaFX Scene Builder to the source controller file that has been provided with the IssueTrackingLite sample.

The controller source file, IssueTrackingLiteController.java, will manage the events and actions taken on each element you add to the FXML UI layout that you are building.

- 1. In the Hierarchy panel, select the row for the root (top) AnchorPane element.
- 2. Click the **Code** section of the Inspector panel.

If you are using NetBeans IDE to complete this tutorial, notice that the Controller class text field already has the value issuetrackinglite.IssueTrackingLiteController, as shown in Figure 4–1. When you initially created the FXML file in NetBeans IDE, you specified that file name as the controller source file to bind with the UI layout you are creating.

If you chose not to use NetBeans IDE to complete this tutorial, enter issuetrackinglite.IssueTrackingLiteController in the **Controller class** text field.

Setting the controller class file name enables JavaFX Scene Builder to provide you with the names of the event handlers and instance variables that are declared in the controller source file

#### Figure 4–1 Add Controller Class

| Code : AnchorPane                          |  |
|--------------------------------------------|--|
| fx:id                                      |  |
| null                                       |  |
| Controller class                           |  |
| issuetrackinglite.IssueTrackingLiteControl |  |
| Drag and Drop                              |  |
| On Drag Detected                           |  |
| # null 💌                                   |  |
|                                            |  |

**3.** Click the drop-down arrow in the **Controller class** field. If there are other controller class files available, it will be listed in a drop-down list and you can choose from the list to replace what is already defined, if necessary.

# Add the List and Table Views

In this chapter, you will use JavaFX Scene Builder to add the JavaFX UI controls, List View and Table Views, that are used to list the projects and issues assigned to each project in the IssueTrackingLite sample application.

Use the following sections to continue building your IssueTrackingLite UI layout.

### Add a List View

Add the List View section, which will display the issue's project information.

- 1. In the Library panel's **Search** box, enter list to locate the List View control in the list of UI controls.
- 2. Drag the List View control from the Library panel and drop it on the left side of the divider line for Split Pane (Horizontal Flow), as shown in Figure 5–1. Notice that after the listView component is dropped, it is shown in the Hierarchy panel as a child of the first AnchorPane element inside the Split Pane (Horizontal Flow) element.

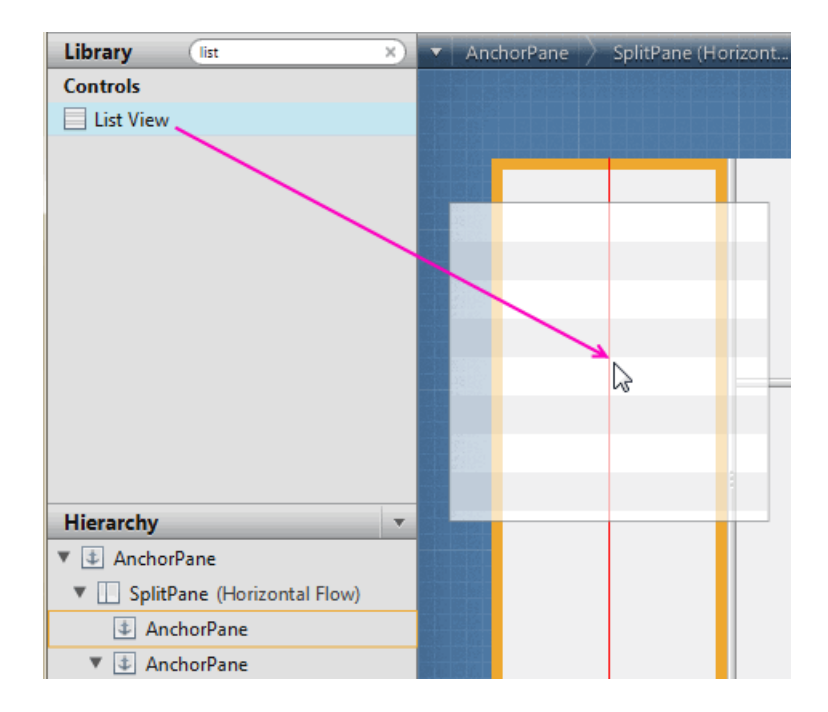

Figure 5–1 Add List View Control to SplitPane (Horizontal Flow)

- 3. From the Menu bar, choose Modify and then Fit to Parent.
- **4.** Click the **Code** section of the Inspector panel. In the **fx:id** field, select the choice button and select **list** from the drop-down list, as illustrated in Figure 5–2.

Figure 5–2 Set fx:id for ListView Control

| íx:id               |   |
|---------------------|---|
|                     | ( |
| colName             |   |
| colStatus           |   |
| colSynopsis         |   |
| deleteIssue         |   |
| descriptionValue    |   |
| details             |   |
| displayedIssueLabel |   |
| list N              |   |
| ം<br>location       |   |
| newIssue            |   |

**Note:** The fx:id value corresponds to the name of the controller class' instance variable in which the node will be inserted. All the fx:id field values must be entered exactly as shown. If they are improperly entered, the IssueTrackingLite sample application will not work correctly.

### Add a Table View

The Table View control will be used to display the list of issues.

1. In the Controls section of the Library panel, select **Table View**. Drag and drop it above the Split Pane (Vertical Flow) element's divider line, as shown in Figure 5–3.

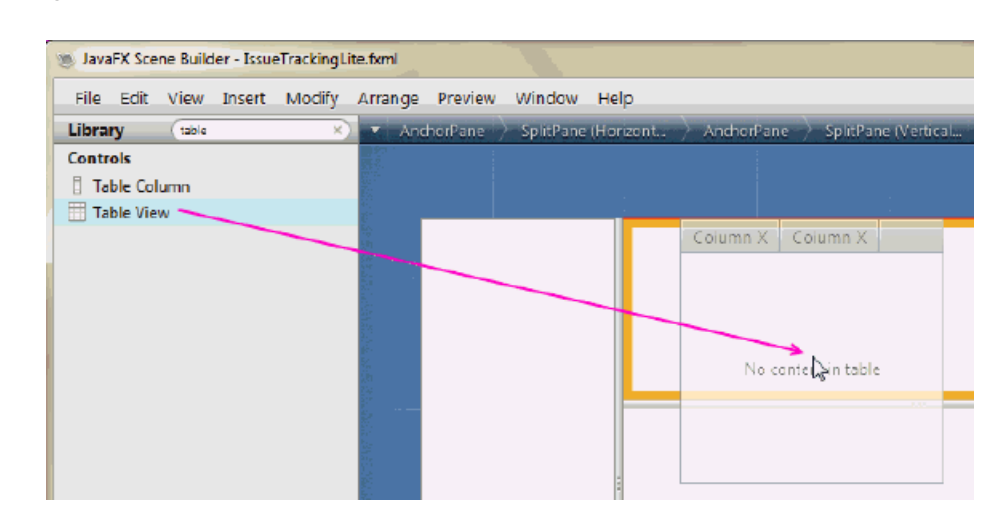

Figure 5–3 Add the Table View Control

- 2. From the Menu bar, choose Modify and then Fit to Parent.
- **3.** Click the **Code** section of the Inspector panel and select **table** from the **fx:id** field's drop-down list of available instance variables.
- **4.** Set the properties of the two columns in the table view.
  - **a.** In the Hierarchy panel, select the row for the first **TableColumn** component under the row for the TableView component. In the **Code** section of the Inspector panel, select **colName** from the **fx:id** field's drop-down list.
  - **b.** Click the tab for the **Properties** section and set the Text property to Name :.
  - **c.** Back in the Hierarchy panel, select the row for the second **Table Column** component. In the **Code** section of the Inspector panel, select **colStatus** from the **fx:id** field's drop-down list.
  - **d.** Click the tab for the **Properties** section again and set the **Text** property to Status.
- **5.** Add another column to the table.
  - **a.** Select the **Table Column** control from the Library panel. Drag and drop it inside the table view in the Content panel. The new column is added to the right of the Status tab.
  - **b.** In the **Code** section of the Inspector panel, select **colSynopsis** from the **fx:id** field's drop-down list of available instance variables.
  - **c.** Click the tab for the **Properties** section again and set the **Text** property to Synopsis
- 6. From the Menu bar, choose View and then Show Sample Data. Notice that the list view and the table view elements in the Content panel are populated with sample data. Choose View and then Hide Sample Data from the Menu bar to turn off the display of the sample data.

# **Create the Details Section**

This chapter describes how to add the JavaFX UI components for the Details section of the IssueTrackingLite UI layout you are building with JavaFX Scene Builder. It also describes how to manage the resizing of the components when the application's window is resized.

Use the following sections to set up the area where the issue's details will be displayed.

### Add the UI Components for the Details Section

Add the UI components to create the section that will display the details about the issue that you are creating or modifying in the IssueTrackingLite application.

 Click the menu button on the top right corner of the Hierarchy panel and choose Show fx:id, as shown in Figure 6–1. By default, the Show info mode is selected. Notice that after you change the display mode to Show fx:id, the Hierarchy panel now displays the fx:id values next to the elements that have the fx:id property value assigned to them., as shown in Figure 6–2.

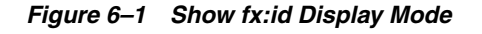

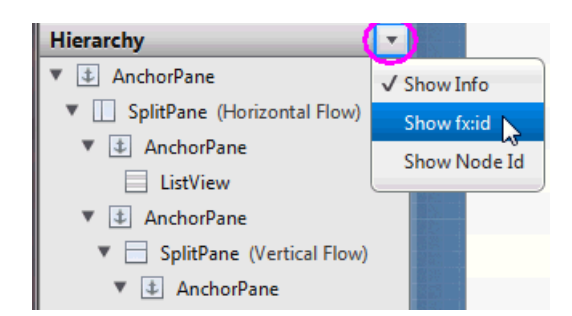

- **2.** Set up the details section.
  - **a.** In the Hierarchy panel, select **AnchorPane**, shown in the last row. It is right below the row for the TableColumn: colSynopsis element.
  - **b.** Double-click the right side of the row for the AnchorPane element to enter the fx:id edit mode. Enter details in the inline text editor for the fx:id text property, as shown in Figure 6–2. This editor is available because the current display mode in the Hierarchy panel is set to Show fx:id. Alternatively, click the **Code** section of the Inspector panel and select **details** from the drop-down list of instance variables available for the fx:id field.

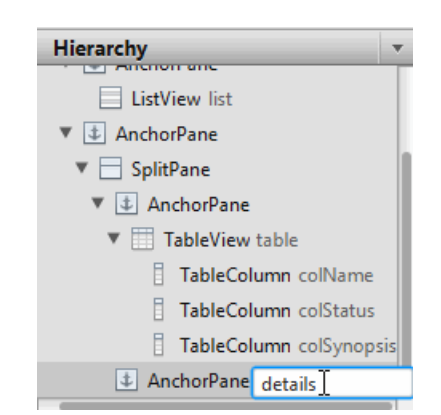

Figure 6–2 Use fx:id Inline Text Editor

- 3. Add a label.
  - **a.** In the Controls section of the Library panel, drag **Label** and drop it on the upper left corner of the details area, as shown in Figure 6–3.

Figure 6–3 Add Label Element

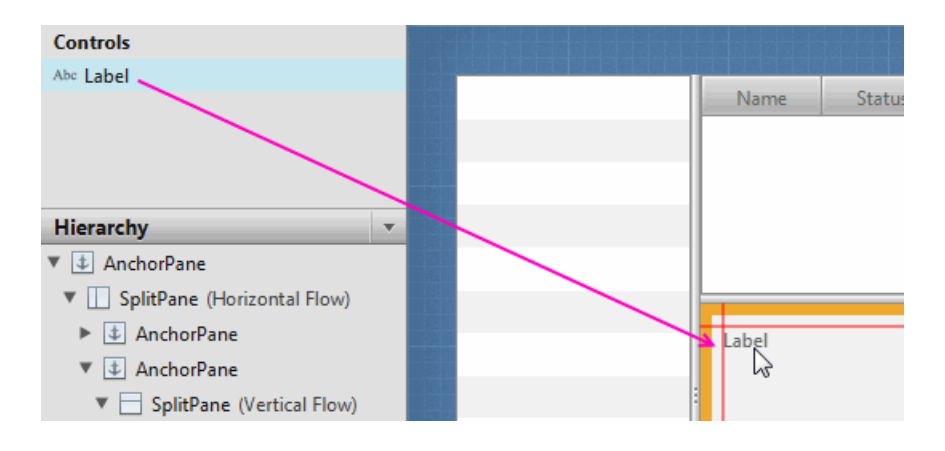

- **b.** In the **Code** section of the Inspector panel, select **displayedIssueLabel** in the **fx:id** field's drop-down list of available instance variables.
- **c.** In the **Properties** section, enter **PROJECT** / ID in the **Text** property field to replace the default value.
- 4. Add a Text Field control.
  - **a.** From the Library panel, drag a **Text Field** control and drop it to the right side of the Label you just added.
  - **b.** Resize the **Text Field** element so that it occupies the remaining space to the right.
  - **c.** Double-click the **Text Field** element in the Content panel to enter Edit mode. Enter SYNOPSIS in the edit box.
  - **d.** In the **Code** section of the Inspector panel, select **synopsis** from the drop-down list of instance variables available for the fx:id field.
- 5. Group the Label element with the synopsis Text Field element.

- a. In the Hierarchy panel, hold the Ctrl key (on Windows and Linux platforms) or Cmd key (on Mac OS platform) and select the rows for the Label displayedIssueLabel and TextField synopsis components.
- **b.** From the Menu bar, choose **Arrange**, then **Wrap in**, and then **HBox** from the submenu.
- 6. Add a Label and a TextArea element in the details area.
  - **a.** From the Controls section of the Library panel, select **Label**. Drag and drop it to the Content panel on the left side of the details section and below the row occupied by the HBox you just added. Use the guidelines to position the Label element in line with the HBox element's left side.
  - **b.** Double-click **Label** to enter the edit mode. Enter DESCRIPTION: to replace the default value.
  - **c.** Drag and drop a **Text Area** below the label that you just added. Click and drag the lower right handle of the Text Area to increase its size and fill the remaining space in the details section, as shown in Figure 6–4.
  - **d.** Select the **Text Area** element in the Content panel. In the **Code** section of the Inspector panel, select **descriptionValue** from the drop-down list for the fx:id field.

#### Figure 6–4 Enlarge the Text Area

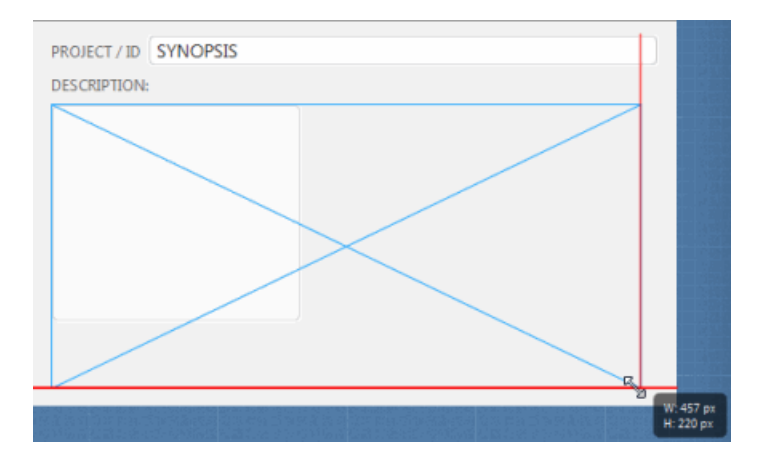

#### Anchor the UI Elements in the Details Section

To ensure that the spacing and size of the UI elements adjust properly when the application's window is resized, you must modify their anchor pane constraints.

- 1. In the Hierarchy panel, select the row for the **HBox** that contains the rows for the Label displayedIssueLabel and the TextField synopsis elements. It is directly below the row for the AnchorPane: details element.
- 2. Click the Layout section of the Inspector panel.
- **3.** In the AnchorPane Constraints subsection, click the left and right dashed anchor lines. After you click the anchor lines, the black dashed lines change into solid red lines, which are circled in Figure 6–5.

Figure 6–5 Setting the Anchor Lines

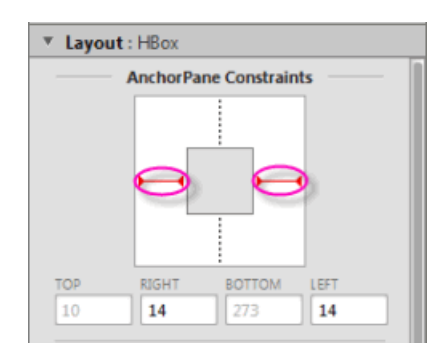

- **4.** In the Hierarchy panel, select the row for the **TextField synopsis** component. Click the **Layout** section of the Inspector panel, and locate the HBox Constraints subsection and select **ALWAYS** from the drop-down list for the **Hgrow** text field. This setting indicates that the Text Field: synopsis element will adjust horizontally when its parent container increases.
- **5.** Select the row for the **TextArea descriptionValue** in the Hierarchy panel. In the Layout section of the Inspector panel, locate the AnchorPane Constraints subsection and click the left, top, right, and bottom dashed anchor lines.
- 6. In the Hierarchy panel, select the row for the Label displayedIssueLabel component. In the Layout section of the Inspector panel, set the value of Min Width to USE\_PREF\_SIZE. This setting will keep the labels HBox element still visible when the size of the application window is so reduced that not all of the UI elements can be displayed.

# Add the Toolbar

This chapter gives the steps to add a JavaFX Tool Bar UI control to the IssueTrackingLite application UI layout that you are building with JavaFX Scene Builder.

Use the following steps to add a toolbar to the top portion of the UI layout. It will contain an image file and three buttons.

- 1. In the Hierarchy panel, change the display setting by clicking the menu button on the top right corner and choosing **Show Info**, if it is not already chosen.
- **2.** Select the row for the **SplitPane (Horizontal Flow)** element. You might have to resize the Hierarchy panel to see the full node ID of the Split Pane element.
- **3.** In the Content panel, grab the top middle handle of the split pane and drag it down to make room for a toolbar above the Content panel, as illustrated by Figure 7–1.

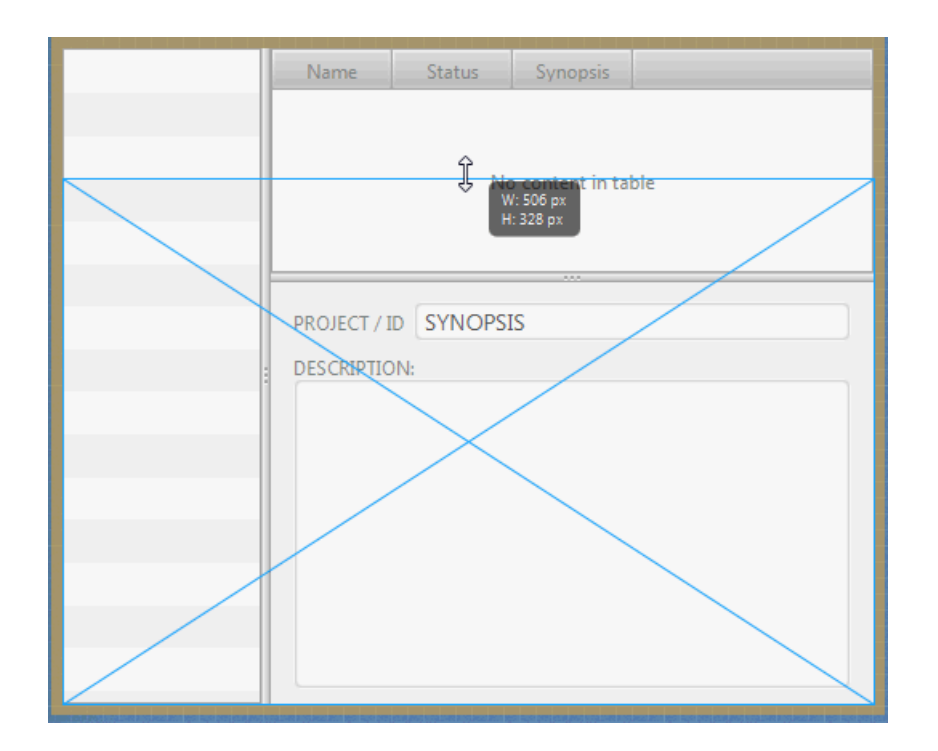

Figure 7–1 Make Room for the Toolbar

- From the Menu bar, choose File, Import, and then Media. Select IssueTrackingLite.png from the folder <install-dir>/IssueTrackingLite/src/issuetrackinglite
- **5.** Move the image to the top left corner of the toolbar area. Increase the height of the toolbar area if it is too small for the image being inserted.
- 6. Add three buttons to the toolbar.
  - **a.** From the Library panel, drag a **Button** element and drop it on the right side of the toolbar.
  - **b.** From the Menu bar, choose **Edit** and then **Duplicate** twice to add two more new buttons to the toolbar.
- **7.** Select all three button controls by holding down the left mouse button and dragging a marquee over the buttons, as shown in Figure 7–2. When you release the left mouse button, all three buttons should be selected.

#### Figure 7–2 Marquee Selection of the Three Buttons

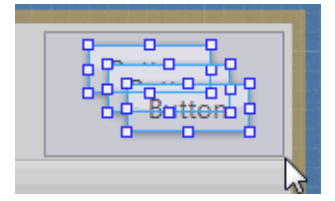

- **8.** From the Menu bar, choose **Arrange**, **Wrap in**, and then **HBox**. The buttons are arranged in a row with even spacing between them. Move the HBox so that it's right edge is closer to the right side of the Toolbar.
- **9.** Define the values for the anchorLayout and spacing for the buttons.
  - **a.** In the Hierarchy panel, select the row for the **HBox** that was just added.
  - **b.** Click the **Layout** section of the Inspector panel and in the AnchorPane Constraints subsection, click the top and right dashed anchor lines.
  - **c.** Click the **Layout** section of the Inspector panel and in the **Spacing** text field, enter 15 to replace the default value of 5. Notice that the spacing between the buttons is increased.
- **10.** Edit the button details.
  - Select the button on the right side of the toolbar. Click the Code section of the Inspector panel, and select deleteIssue from the fx:id property's drop-down list. In the Properties section of the Inspector panel, enter Delete in the Text field.
  - **b.** Double-click the middle button to get into edit mode. Enter Save in the edit box. Click the **Code** section of the Inspector panel, and select **saveIssue** in the drop-down list for the fx:id property for the middle button.
  - **c.** In the toolbar, double-click the leftmost button to get into edit mode and enter New. Click the **Code** section of the Inspector panel, select **newIssue** in the drop-down list for the fx:id property for the New button.
- **11.** Bind each button to an event handler that will perform an action when the button is clicked.
  - **a.** Select the **New** button. Click the **Code** section of the Inspector panel.

- b. In the On Action field, select #newIssueFired from the drop-down list of event handlers available in the controller source file. The leading # symbol tells your application to look for the newIssueFired method in the controller source code. The method used must be public, return void, and take ActionEvent as parameter. Each time the New button is clicked, the public method newIssueFired(ActionEvent):void, which is defined in the controller source code, will be executed.
- c. Select the Save button and in the On Action field, set the value to #saveIssueFired.
- **d.** Select the **Delete** button and in the On Action field, set the value to **#deleteIssueFired**.
- **12.** Choose **File** and then **Save** from the Menu bar to save your work.

### **Use a Style Sheet and Preview the UI**

This chapter describes how you can use the JavaFX Scene Builder to preview the FXML layout that you just created and also how to apply a style sheet to customize the look and feel of the IssueTrackingLite application.

Use the following sections to preview the UI work that you have laid out so far and then change the look and feel of the layout by working with a style sheet.

### Preview the UI

Use the following steps to preview the UI work that you have done so far:

- 1. From the Menu bar, choose Preview, and then select Preview in Window.
- **2.** Resize the window multiple times to ensure that the buttons in the toolbar and the text area resize appropriately when the window is resized.
- **3.** To stop viewing the preview, close the Preview window or from the Menu bar, choose **Preview** and then **Hide Preview Window**.

#### Use a Style Sheet

You can customize the look and feel of your UI by applying style sheets. For this tutorial, you use a style sheet file that has been provided with the IssueTrackingLite sample.

 Verify that the Cascading Style Sheet (CSS) resource file that is bundled with the IssueTrackingLite sample is already set. In the Hierarchy panel, select the root AnchorPane container. Click the Properties section of the Inspector panel. In the Stylesheets list view of the CSS subsection, notice that the IssueTrackingLite.css style sheet is already set, as shown in Figure 8–1. This is the style sheet that was set when you created the FXML file.

Figure 8–1 Adding a Style Sheet File

| Issue Tracking Lite. css | 55 |      |       |                |  |
|--------------------------|----|------|-------|----------------|--|
|                          |    | โรรเ | JeTra | ackingLite.css |  |
|                          |    |      |       |                |  |
|                          |    |      |       |                |  |
|                          |    |      |       |                |  |

**2.** Use a style class for one of the elements in the Content panel.

- **a.** In the Hierarchy panel, select the row for the ListView element.
- **b.** Click the **Properties** section of the Inspector panel, and click the button with the plus sign (+) in the **Style Class** list. Select **darkList** as shown in Figure 8–2. Notice that the appearance of the ListView element in the Content panel has changed to a dark grey color.

Figure 8–2 Adding a Style Class to the ListView Element

| Style Class         |   |
|---------------------|---|
| list-view           |   |
|                     |   |
| +                   | • |
| Add New Style Class |   |
| button              |   |
| darkList            |   |
| label 6             | • |
| list-cell           |   |
| split-pane          | • |
| table-view          |   |

**c.** In the **Style Class** list view, with the darkList selected, click the choice button with the down arrow and select **Open IssueTrackingLite.css** from the list, as shown in Figure 8–3. The IssueTracking.css file is displayed in the default editor defined for the CSS file type. You can make edits to the file, and then save the file. The changes are immediately applied. Exit from the editor window.

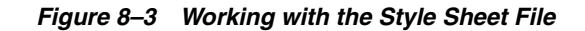

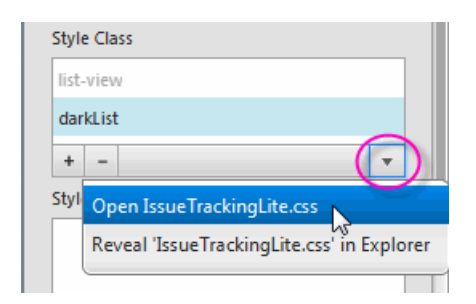

3. From the Menu bar, choose File and then Save.

You just completed building the FXML layout for a JavaFX application using JavaFX Scene Builder. Continue with the Compile and Run the Application to compile and run the IssueTrackingLite application.

### **Compile and Run the Application**

This chapter steps you through using NetBeans IDE or the Apache Ant utility to compile and run the IssueTrackingLite application for which you build the FXML layout using JavaFX Scene Builder.

Use either of the sections below to see the IssueTrackingLite application in action.

#### Use NetBeans IDE

Use NetBeans IDE to build and run the NetBeans project in which you saved the IssueTracking.fxml file.

1. In the NetBeans IDE 7.4 window, right-click the **IssueTrackingLite** project node in the Projects window and select **Run**. NetBeans IDE compiles the project and if no errors are encountered, it displays an application similar to Figure 9–1. Click the image to enlarge it.

| Issue Tracking Lite Sam | ple                                                   |        |                                             |
|-------------------------|-------------------------------------------------------|--------|---------------------------------------------|
| ISSUETRAC               | <b>KING</b> /ite                                      | Э      | New Save Delete                             |
| Project1                | Name                                                  | Status | Synopsis                                    |
| Project2                | TT-1                                                  | NEW    | We rode in sorrow, with strong hounds three |
| Project3                | TT-2                                                  | NEW    | Bran, Sgeolan, and Lomair                   |
| Project4                | TT-7                                                  | NEW    | For our best were dead on Gavra's green     |
|                         |                                                       |        |                                             |
|                         |                                                       |        |                                             |
|                         |                                                       |        |                                             |
|                         | TT-2 / Project Bran, Sgeolan, and Lomair DESCRIPTION: |        |                                             |
|                         |                                                       |        |                                             |
|                         | From "The Wanderings Of Oisin".<br>W. B. Yeats        |        |                                             |
|                         | w. b. reats.                                          |        |                                             |
|                         |                                                       |        |                                             |
|                         |                                                       |        |                                             |
|                         |                                                       |        |                                             |
|                         |                                                       |        |                                             |

Figure 9–1 Completed UI for Issue Tracking Sample (Click image to enlarge.)

- **2.** In the list view on the left, select **Project1** and in the table view on the right, select the row with the **TT-2** in the **Name** column. Data is displayed in the details section, as shown in Figure 9–1.
- **3.** If you encounter any errors, look at the Output window and determine the possible causes of the errors. Some troubleshooting ideas are as follows:
  - Check that all of the fx:id values were entered correctly. The fx:id values in the FXML layout must match the values that the controller source classes expect.
  - Check that you entered the method name correctly in the Event binding section.
  - On the Mac OS X platform, check that you have properly configured a JavaFX 2.2.x enabled platform in your NetBeans IDE installation. At the present, the JavaFX-enabled platform is not automatically created for you on the Mac OS X platform.

### Use the Apache Ant Utility

If you choose not to run the application in NetBeans IDE, use the Apache Ant utility (version 1.8 or later) to build and run the application on the command line. Enter a command similar to the one in Example 9–1. Note that the examples shown use JDK 7.

#### Example 9–1 Apache Ant Command to Run the Application

```
ant -Dplatforms.Default_JavaFX_Platform.home=<JAVA_HOME>
    -f <JavaFX_App_Name>/build.xml
    <TARGET>
```

In the above example, the main values for *<TARGET>* are clean, jar, and run. For example, to run the IssueTrackingLite application on the Windows platform, enter something similar to the command in Example 9–2. You can set *<TARGET>* with the value of -projecthelp to get a list of available targets.

#### Example 9–2 Using Apache Ant to Run IssueTrackingLite on a Windows Platform

```
ant -Dplatforms.Default_JavaFX_Platform.home="C:\Program Files\Java\jdk1.7.0_40" \
    -f IssueTrackingLite/build.xml run
```

To run the IssueTrackingLite application on a Mac OS X platform with Java SE 7 update 40 software installed, type the command shown in Example 9–3.

#### Example 9–3 Using Apache Ant to Run IssueTrackingLite on a MacOS Platform

ant -Dplatforms.Default\_JavaFX\_Platform.home=\
 /Library/Java/JavaVirtualMachines/jdk1.7.0\_40.jdk/Contents/Home \
 -f IssueTrackingLite/build.xml run